## 如何申请《教育部学籍在线验证报告》(中文版)

- 第一步,访问"学信档案"(my.chsi.com.cn),然后通过用户名和密码登录。如还未 注册,请注册账号。
- 第二步,登录后,点击左侧菜单中的"在线验证报告 高等学籍"进入学籍在线验证。
- 第三步,点击"申请学籍在线验证报告中文版"申请。
- 第四步,选择在线验证报告有效期、支付方式等,支付完毕后,申请完成。

| 姓名          | 王·利                                          |                    |           |      |                       |           |  |
|-------------|----------------------------------------------|--------------------|-----------|------|-----------------------|-----------|--|
| 性别          | 女 证件号码 111111790710222                       |                    |           |      |                       |           |  |
| 民族          | 汉族                                           | L族 出生日期 1979年7月10日 |           |      |                       | 暂无照片      |  |
| 院校          | 北京林业大学                                       |                    |           |      | 层次                    | 专科        |  |
| 院系          | 农学院                                          |                    |           |      | 班级                    | B20040501 |  |
| 专业          | 商品花卉                                         |                    |           |      | 学号                    | 04250101  |  |
| 形式          | 普通全日制                                        | 入学时间               | 2004年9月1日 |      | 学制                    | 3年        |  |
| 类型          | 普通 <b>学籍状态</b> 报到入学                          |                    |           |      |                       |           |  |
|             |                                              |                    |           |      | <b>4364 2230 5507</b> |           |  |
| 4<br>验<br>证 |                                              |                    |           | 报告日期 | 2009                  | 1年10月26日  |  |
| 码           |                                              | é inte             |           | 验证期至 | 2009                  | 1年11月24日  |  |
| 注意事项:       |                                              |                    |           |      |                       |           |  |
| 1、          | 《学籍在线验证报告》是教育部学籍电子注册备案的查询结果,可通过中国高等教育学       |                    |           |      |                       |           |  |
|             | 生信息网(http://www.chsi.com.cn) "在线验证系统"进行免费验证。 |                    |           |      |                       |           |  |
| 25          | 报告在验证有效期内可免费打印和验证。                           |                    |           |      |                       |           |  |
| 3,          | 报告内容如有修改,请以最新在线验证的内容为准。                      |                    |           |      |                       |           |  |
| 4.          | 报告内容标注"*"号,表示学籍信息该项内容不详。                     |                    |           |      |                       |           |  |
| 5.          | 未经学籍信息权属人同意,不得将报告用于违背权属人意愿之用途。               |                    |           |      |                       |           |  |
|             |                                              |                    |           |      |                       |           |  |

## 教育部学籍在线验证报告